## **Print or Email a Purchase Order**

## **To Print or Email a Purchase Order**

From the OPTO ribbon, select the 'Purchasing' tab and **click** on the 'Purchase Print' icon (circled below) to open the 'Print Purchase' window. In the *Purchase Order No* field enter the order number or **press** <**F2**> and select the order form the pop-up list then **click** on <u>OK</u>.

| File | HOME              | CONTACTS             | RESOUR          | RCES INVENTORY                                                                                                    | QUOTES                                                | PURCH                     | HASING             | ORDERS            | JOBS/              | SCHEDU          |
|------|-------------------|----------------------|-----------------|----------------------------------------------------------------------------------------------------|-------------------------------------------------------|---------------------------|--------------------|-------------------|--------------------|-----------------|
| New  | Save<br>Clipboard | Copy<br>Cut<br>Paste | New<br>Purchase | Edit Purchase<br>Purchase Del<br>Purchase Prir                                                                                                    | ivery<br>Purch<br>Invo<br>Purch                       | hase<br>bice<br>ase Order | Purcha<br>Outstand | ase M<br>ding Aut | aterial<br>o Order | Sub Co<br>Purch |
|      |                   |                      |                 | Print Purchase Purchase Order No 8170 Options Options No Amount Email Print Signatu Print Direct ( Credit Note Numbers of copi Print Additional Co Office Inwards Good Jobs Info | Irre<br>no preview)<br>(Return)<br>es 1 2<br>opy for: |                           |                    |                   |                    |                 |

To send an email while printing, **click** in the *Email* box to tick, when 'Print' button is used the email will open in a new window ready to be sent. Select printing options by **clicking** on the tick boxes to select. Further copies can be printed by selecting the number of copies using the arrows or internal copies by selecting any of the options required. **Click** on the 'Print' button, the 'Print Preview' window is displayed, select the 'Print' icon from the bottom right of the window.